| Voor gebruik Installatie                                                            | Instellingen Problemen oplossen                                                                                                    |
|-------------------------------------------------------------------------------------|----------------------------------------------------------------------------------------------------|
| Installatiehandleiding<br>FlexScan <sup>®</sup> SX3031W-F<br>LCD-kleurenbeeldscherm | H                                                                                                    |
| [Locatie van waarschuwingsverklaring]                                               |                                                                                                    |
|                                                                                     | CAUTION       Rak of electric shock Do not open.         Do not open.       Do not open.         ATTENTION       Reference and the shock Do not open.         ATTENTION       Reference and the shock Do not open.         Brance de characterization and the shock Do not open.       Reference and the shock Do not open.         Brance de characterization and the shock Do not open.       Reference and the shock Do not open.         Brance de characterization and the shock Do not open.       Reference and the shock Do not open.         Brance de characterization and the shock Do not open.       Reference and the shock Do not open.         Brance de characterization and the shock Do not open.       Reference and the shock Do not open.         Brance de characterization and the shock Do not open.       Reference and the shock Do not open.         Brance de characterization and the shock Do not open.       Reference and the shock Do not open.         Brance de characterization and the shock Do not open.       Reference and the shock Do not open.         Brance de characterization and the shock Do not open.       Reference and the shock Do not open.         Brance de characterization and the shock Do not open.       Reference and the shock Do not open.         Brance de characterization and the shock Do not open.       Reference and the shock Do not open.         Brance de characterization and the shock Do not open.       Reference and the shock Do not open. |

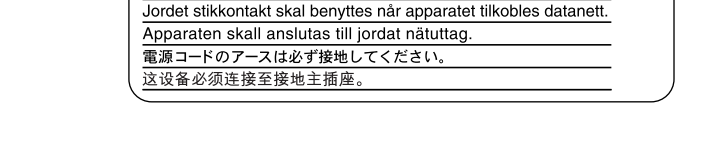

## De installatiehandleiding en de gebruikershandleiding

| <b>Installatiehandleiding</b> (deze handleiding)            | Met basisinformatie over het aansluiten op een computer om het beeldscherm te kunnen gebruiken. |
|-------------------------------------------------------------|-------------------------------------------------------------------------------------------------|
| <b>Gebruikershandleiding</b><br>(PDF-bestand op de cd-rom*) | Met informatie over beeldschermregelingen, instellingen en specificaties.                       |
| <b>PRECAUTIONS</b><br>(VOORZORGSMAATREGELEN)                | Met informatie over hoe u het beeldscherm veilig kunt gebruiken.                                |

\* Adobe Reader dient te zijn geïnstalleerd.

• Productspecificaties variëren per handelsgebied. Controleer of de handleiding is geschreven in de taal van het gebied waar het product is gekocht.

#### Copyright © 2007-2008 EIZO NANAO CORPORATION Alle rechten voorbehouden.

Geen enkel gedeelte van deze handleiding mag worden gereproduceerd, opgeslagen in een gegevensopslagsysteem of verzonden, in welke vorm of op welke manier (elektronisch, mechanisch of anderszins) dan ook, zonder de voorafgaande schriftelijke toestemming van EIZO NANAO CORPORATION.

EIZO NANAO CORPORATION is niet verplicht om eventueel ingezonden materiaal of informatie vertrouwelijk te houden, tenzij er eerdere afspraken zijn gemaakt met betrekking tot de ontvangst van deze informatie door EIZO NANAO CORPORATION. Hoewel elke moeite is gedaan om ervoor te zorgen dat deze handleiding actuele informatie bevat, moet u er rekening mee houden dat de beeldschermspecificaties van EIZO zonder voorafgaande kennisgeving kunnen worden gewijzigd.

ENERGY STAR is een merk dat is gedeponeerd in de Verenigde Staten.

Apple en Macintosh zijn gedeponeerde handelsmerken van Apple Inc.

VGA is een gedeponeerd handelsmerk van International Business Machines Corporation.

DPMS is een handelsmerk en VESA is een gedeponeerd handelsmerk van Video Electronics Standards Association.

Windows is een gedeponeerd handelsmerk van Microsoft Corporation.

PowerManager is een handelsmerk van EIZO NANAO CORPORATION.

FlexScan, ScreenManager, i•Sound en EIZO zijn gedeponeerde handelsmerken van EIZO NANAO CORPORATION in Japan en andere landen.

|                         | Voor gebruik                                                                                                    | Installatie                                                                                                    |              | nstellingen                                                                                                    | Problemen oplossen                                                                                                    |
|-------------------------|----------------------------------------------------------------------------------------------------|----------------------------------------------------------------------------------------------------|--------------|----------------------------------------------------------------------------------------------------|----------------------------------------------------------------------------------------------------|
| <b>/EIL</b>             | IGHEIDSSYME<br>andleiding worden onderst                                                                                                    | <b>BOLEN</b><br>aande veiligheidssymbolen gebruikt                                                                                                    | . Deze geven | essentiële informati                                                                                                    | ie. Lees de beschrijvingen nauwkeurig doo                                                                                                    |
|                         | WAARSCHUWING<br>Als u de informatie bi<br>negeert, kan dat leider<br>levensbedreigende sitt                                                                                                    | j een WAARSCHUWING<br>1 tot ernstig letsel of<br>uaties.                                                                                                    |              | <b>LET OP</b><br>Als u de informat<br>tot letsel en/of sc<br>product zelf.                                                                                                    | tie bij LET OP negeert, kan dat leiden<br>hade aan eigendommen of aan het                                                                                                    |
| $\bigcirc$              | Geeft aan dat iets verb                                                                                                    | ooden is.                                                                                                    |              |                                                                                                    |                                                                                                    |
|                         | Geeft een verplichte h                                                                                                    | andeling aan die moet worden ui                                                                                                    | itgevoerd.   |                                                                                                    |                                                                                                    |
|                         | RZORGSMAA<br>WAARSCHUWIN<br>Als er rook uit het ag<br>een brandlucht ruikt<br>geluiden produceert<br>stekkers uit het stop<br>met uw leverancier w<br>Wanneer u probeert een                                                                                      | <b>FREGELEN</b><br>G<br>oparaat komt, wanneer u<br>of als het apparaat vreemde<br>, trek dan onmiddellijk alle<br>contact en neem contact op<br>voor advies.                                                                                                    |              | Gebruik het m<br>aan op een sto<br>uw land.<br>Respecteer de no<br>Anders kan dit bi<br>hebben.                                                                                                    | eegeleverde netsnoer en sluit d<br>opcontact dat standaard is voor<br>ominale spanning van het netsnoer.<br>rand of elektrische schokken tot gevo                                                                                                    |
|                         | kan dit leiden tot brand,<br>aan apparatuur.                                                                                                    | , elektrische schokken of schade                                                                                                    |              | Stroomvoorzieni<br>50/60 Hz                                                                                                    | ng: 100-120/200-240 V wisselstroom                                                                                                    |
| S                       | Houd kleine voorwe<br>van het apparaat.<br>Kleine voorwerpen die<br>ventilatiesleuven in de l<br>vloeistof die in de behu<br>brand, elektrische schol<br>veroorzaken. Als er een<br>behuizing terechtkomt,<br>uit het stopcontact. Laa<br>gekwalificeerd technicu | rpen en vloeistoffen weg<br>per ongeluk door de<br>behuizing vallen, of gemorste<br>izing terechtkomt, kunnen<br>cken of schade aan apparatuur<br>voorwerp of vloeistof in de<br>trek dan onmiddellijk de stekker<br>t het apparaat nakijken door een<br>is voor u het opnieuw gebruikt. | $\bigotimes$ | <ul> <li>Plaats het app<br/>Anders kan dit b<br/>aan het apparaat</li> <li>Plaats het niet i</li> <li>Plaats het niet i<br/>trein, auto, enz.</li> <li>Plaats het niet i</li> <li>Plaats het niet i</li> <li>Plaats het niet i</li> <li>beeldscherm re</li> <li>Plaats het niet i</li> <li>bevochtigingsa</li> </ul> | araat op een geschikte plek.<br>rand, elektrische schokken of schade<br>tot gevolg hebben.<br>buitenshuis.<br>in een vervoermiddel (schip, vliegtuig<br>.).<br>in een stoffige of vochtige omgeving.<br>op een plek waar stoom het<br>schtstreeks kan raken.<br>in de buurt van een verwarmings- of<br>pparaat. |
|                         | Het apparaat moet a<br>geaard stopcontact.<br>Anders kan dit brand of ele                                                                                                    | ktrische schokken tot gevolg hebben.                                                                                                    |              | Lampen bevat<br>volgens de ge                                                                                                    | ten kwik. Gooi de lampen weg<br>Idende milieuvoorschriften.                                                                                                    |
| ı <u>۸</u>              | LET OP                                                                                                    |                                                                                                    |              |                                                                                                    |                                                                                                    |
| $\overline{\mathbb{S}}$ | Blokkeer de ventilat<br>niet.<br>• Plaats geen voorwerpe<br>• Plaats het apparaat niet<br>• Zet het apparaat niet op<br>Als u de ventilatiesleuv                                                                                                    | <b>iesleuven van de behuizing</b><br>en op de ventilatiesleuven.<br>et in een afgesloten ruimte.<br>o zijn kop en leg het niet plat neer.<br>en blokkeert, kan de lucht niet                                                                                                    | $\Diamond$   | <b>Gebruik een s</b><br><b>bij kunt.</b><br>Zo kunt u de stek<br>dat nodig is.                                                                                                    | topcontact waar u gemakkelijk<br>kker snel uit het stopcontact halen als                                                                                                    |

goed doorstromen, wat kan leiden tot brand, elektrische schokken of schade aan apparatuur.

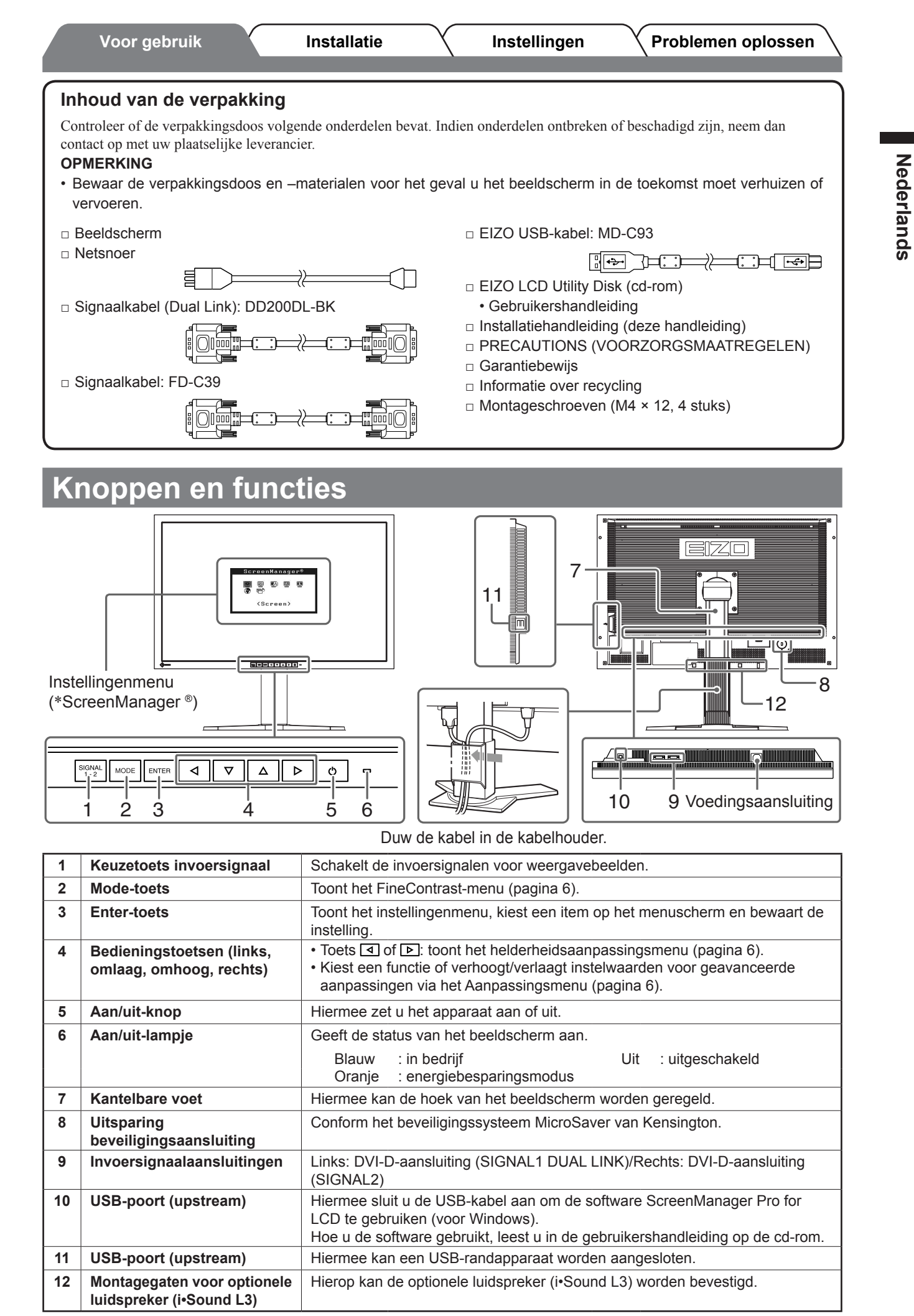

\* ScreenManager <sup>®</sup> is de benaming die EIZO gebruikt voor het instellingenmenu. (Hoe ScreenManager werkt, leest u in de gebruikershandleiding op de cd-rom.)

# Verbindingskabels

## Attentie

• Wilt u uw huidige beeldscherm vervangen door een beeldscherm van het type SX3031W-H, dan moet u uw computer instellen op de resolutie en verticale frequentie van de SX3031W-H zoals vermeld in de resolutietabel (op de laatste pagina) alvorens de computer aan te sluiten.

# Controleer of beeldscherm en computer zijn uitgeschakeld.

# 2 Sluit het beeldscherm aan op de computer met behulp van een signaalkabel die past op de aansluitingen.

Draai de schroeven van de aansluitingen goed vast na het aansluiten van de kabel.

# • Wanneer de resolutie van de grafische kaart op de computer compatibel is met 2560 × 1600 (enkele weergave);

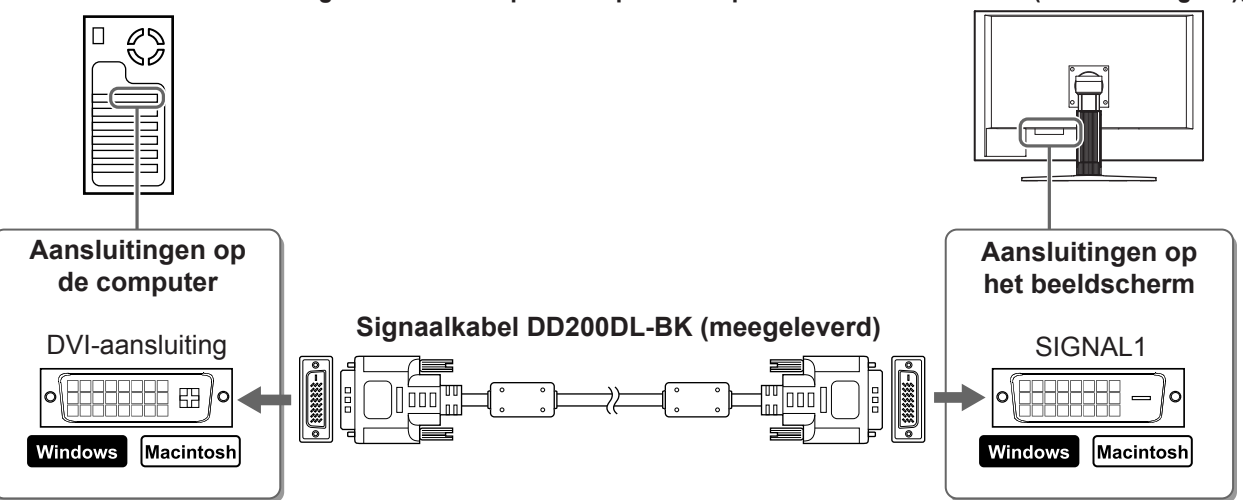

• Wanneer de resolutie van de grafische kaart op de computer niet compatibel is met 2560 × 1600 (dubbele weergave); Dubbele weergave (gelijktijdige weergave aan de linker- en rechterkant van het scherm) is beschikbaar via een grafische kaart voor een dual DVI-D-systeem of twee grafische kaarten. Dubbele weergave met een resolutie van 1280 × 1600 is het maximale schermformaat.

Aansluitingen op Aansluitingen op de computer het beeldscherm Signaalkabel DD200DL-BK (meegeleverd) DVI-aansluiting SIGNAL1 Windows Macintosh Macintosh Windows Signaalkabel FD-C39 (meegeleverd) DVI-aansluiting SIGNAL<sub>2</sub> EB / O Windows Macintosh Windows Macintosh

**3** Sluit het netsnoer aan op de netspanningsaansluiting achteraan op het beeldscherm.

Problemen oplossen

# Hoogte en hoek van het beeldscherm aanpassen

Installatie

Regel hoogte en hellingshoek (horizontaal en verticaal) van het beeldscherm voor optimale werkomstandigheden.

Instellingen

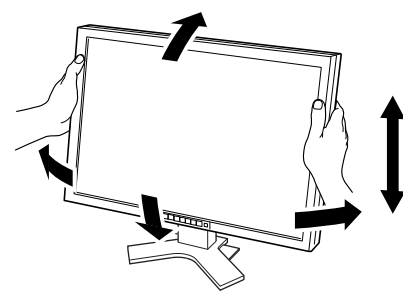

# De schermweergave instellen

- **1** Controleer of het beeldscherm en de computer zijn uitgeschakeld.
- 2 Druk op b terwijl u signal ingedrukt houdt om de schermmodus in te stellen. Enkele weergave: kies <Single Display>. Dubbele weergave: kies <Dual Display>.
- **3** Druk op ENTER.

Voor gebruik

#### Attentie

• De oorspronkelijke instelling voor de schermmodus is <Single Display>.

# Het scherm weergeven

# **1** Zet de computer aan.

Het schermbeeld verschijnt.

#### Attentie

- Schakel beeldscherm en computer altijd uit na gebruik. Wanneer u de stekker uit het stopcontact trekt, verbruikt het apparaat helemaal geen stroom.
- Wanneer u de schermmodus wilt schakelen tussen enkele weergave en dubbele weergave, moet u de computer uitschakelen.

6

# Voor gebruik De schermmodus selecteren

Met FineContrast kunt u de meest geschikte modus voor beeldschermweergave kiezen. Meer informatie over FineContrast vindt u in de gebruikershandleiding op de cd-rom.

#### FineContrast-modus

| Custom (Aangepast)   | Hiermee stelt u de kleuren in volgens uw eigen voorkeuren.                    |
|----------------------|-------------------------------------------------------------------------------|
| sRGB                 | Meest geschikt voor kleurafstemming met sRGB-compatibele randapparatuur.      |
| Text (tekst)         | Meest geschikt voor tekstweergave van tekstverwerkings- of rekenbladsoftware. |
| Picture (afbeelding) | Meest geschikt voor weergave van foto's of stilstaande beelden.               |
| Movie (film)         | Meest geschikt voor weergave van bewegende beelden.                           |

Instellingen

## 1 Druk op

De FineContrast-menu wordt weergegeven.

## **2** Druk nogmaals op **MODE** terwijl het menu FineContrast wordt weergegeven.

Bij elke druk op de toets schakelt het scherm over naar een andere modus (zie tabel "FineContrast-modus").

## **3** Druk op **ENTER** bij de gewenste modus.

De gekozen modus wordt opgeslagen.

# De schermhelderheid regelen

1 Druk op | ⊲ | of | ⊳ |

Het helderheidsaanpassingsvenster verschijnt.

#### 2 Regel de helderheid met | ⊲ | of | ▷ |. Druk op ▶ om het scherm helderder te maken of op ◄

om het donkerder te maken.

#### **3** Druk op **ENTER** bij de gewenste helderheid. De ingestelde helderheid wordt opgeslagen.

#### Helderheidsaanpassingsmenu

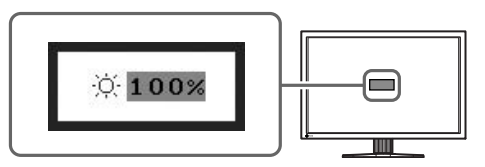

# Geavanceerde instellingen/aanpassingen verrichten

Geavanceerde aanpassingen voor de kleur en verschillende instellingen zijn beschikbaar in het instellingenmenu.

Meer informatie over elke functie vindt u in de gebruikershandleiding op de cd-rom.

#### Aanpassingsmenu

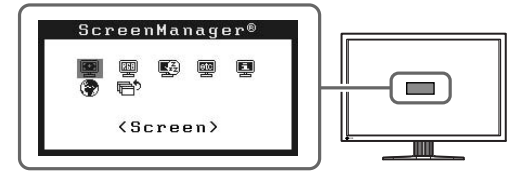

De basisinstellingen en -aanpassingen zijn uitgevoerd. Meer informatie over geavanceerde instelling/aanpassing vindt u in de gebruikershandleiding op de cd-rom.

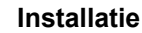

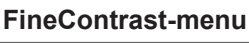

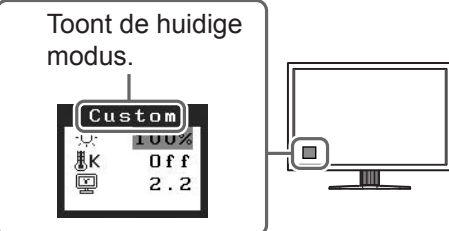

# Probleem: geen beeld

Als het probleem blijft bestaan nadat u de onderstaande oplossingen hebt uitgeprobeerd, neem dan contact op met uw plaatselijke leverancier.

### 1. Kijk naar het aan/uit-lampje.

| Probleem   | Status                      | Mogelijke oorzaak en oplossing                                                                                                    |
|------------|-----------------------------|----------------------------------------------------------------------------------------------------|
| Geen beeld | Aan/uit-lampje brandt niet. | <ul> <li>Controleer of het netsnoer goed is<br/>aangesloten.</li> <li>Druk op <u></u>.</li> </ul>                                                                                                    |
|            | Aan/uit-lampje is blauw.    | Schakel het invoersignaal om met signal.                                                                                                    |
|            | Aan/uit-lampje is oranje.   | Druk op een willekeurige toets op het toetsenbord of klik met de muis.                                                                                                    |
|            |                             | Zet de computer aan.                                                                                                    |
|            |                             | Er kan een fout zijn opgetreden met Signaal1 of<br>Signaal2 in de dubbele weergavemodus. U kunt<br>dit controleren in <information (informatie)=""><br/>(Raadpleeg de gebruikershandleiding op de cd-<br/>rom voor meer informatie.).</information> |

### 2. Controleer het foutbericht op het scherm.

Foutberichten verschijnen bij een verkeerd invoersignaal, ook al functioneert het beeldscherm correct.

| Probleem*                        | Status                                                        | Mogelijke oorzaak en oplossing                                                         |  |  |
|----------------------------------|---------------------------------------------------------------|----------------------------------------------------------------------------------------|--|--|
| [Single Display]<br>Signal_Check | Het invoersignaal wordt niet<br>ontvangen.                    | Controleer of de computer aan staat.                                                   |  |  |
| Signal 1                         |                                                               | Controleer of de signaalkabel goed is aangesloten op de computer.                      |  |  |
| fH: 0.0kHz<br>fV: 0.0Hz          |                                                               | Schakel het invoersignaal om met state. (Alleen enkele weergavemodus)                  |  |  |
| [Dual Display]*<br>Signal Check  |                                                               |                                                                                        |  |  |
| d Signal 1                       |                                                               |                                                                                        |  |  |
| fH: 0.0kHz<br>fV: 0.0Hz          |                                                               |                                                                                        |  |  |
| [Single Display]<br>Signal Error | De signaalfrequentie valt buiten<br>het toegestane bereik. De | Schakel om naar de juiste modus met behulp<br>van de software die bij de videokaart is |  |  |
| Signal 1<br>fp:272_0MHz          | onjuiste signaalfrequentie wordt rood weergegeven.            | geleverd. Raadpleeg de handleiding van de videokaart voor meer informatie.             |  |  |
| fH:100.0kHz<br>fV: 60.0Hz        |                                                               |                                                                                        |  |  |
| [Dual Display]*                  |                                                               |                                                                                        |  |  |
| Signal Error                     |                                                               |                                                                                        |  |  |
| fD:166.0MHz<br>fH: 75.0kHz       |                                                               |                                                                                        |  |  |
| fV: 60.0Hz                       |                                                               |                                                                                        |  |  |

\* In de dubbele weergavemodus wordt het foutbericht alleen weergegeven als er fouten optreden met zowel SIGNAL1 als SIGNAL2.

## **Compatibele resoluties/frequenties**

Dit beeldscherm ondersteunt de volgende resoluties.

|                                                              | Dot<br>clock | Frequency                          | Display Setup  |              |              |              |
|--------------------------------------------------------------|--------------|------------------------------------|----------------|--------------|--------------|--------------|
| Resolution                                                   |              | Horizontal (kHz)/<br>Vertical (Hz) | Single Display |              | Dual Display |              |
|                                                              |              |                                    | SIGNAL1        | SIGNAL2      | SIGNAL1      | SIGNAL2      |
| VGA 640 × 480@60Hz                                           | 25.2 MHz     | 31.47<br>59.94                     | $\checkmark$   | $\checkmark$ | $\checkmark$ |              |
| VGA TEXT 720 × 400@70Hz                                      | 28.3 MHz     | 31.47                              |                | $\checkmark$ |              |              |
| VGA 800 × 600@60Hz                                           | 40.0 MHz     | 37.88                              |                |              |              |              |
| VESA 1024 × 768@60Hz                                         | 65.0 MHz     | 48.36                              |                |              |              | $\checkmark$ |
| VESA 1280 × 960@60Hz                                         | 108.0 MHz    | 60.00<br>60.00                     |                | √            |              |              |
| VESA 1280 × 1024@60Hz                                        | 108.0 MHz    | 63.98                              |                | √            | √            | √            |
| VESA CVT RB                                                  | 142.0 MHz    | 98.61                              |                |              |              |              |
| VESA 1600 × 1200@60Hz                                        | 162.0 MHz    | 75.00                              |                | √            |              |              |
| 1200 × 1600@60Hz*1                                           | 162.3MHz     | 99.42                              |                |              |              |              |
| VESA CVT<br>1680 × 1050@60Hz*⁵                               | 146.3MHz     | 65.29<br>59.95                     |                |              |              |              |
| VESA CVT RB<br>1680 × 1050@60Hz*5                            | 119.0MHz     | 64.67<br>59.88                     |                |              |              |              |
| VESA CVT RB<br>1920 × 1200@60Hz* <sup>2</sup> * <sup>5</sup> | 154.0MHz     | 74.04                              | _              |              |              | _            |
| DUAL LINK<br>1920 × 1200@60Hz* <sup>3</sup> * <sup>5</sup>   | 193.3MHz     | 74.56                              |                |              |              |              |
| QXGA VESA CVT<br>2048 × 1536@60Hz* <sup>3</sup>              | 267.3MHz     | 95.45<br>59.95                     |                |              |              |              |
| DUAL LINK<br>2048 × 1536@60Hz* <sup>3</sup>                  | 209.3MHz     | 94.77<br>59.98                     |                | _            | _            | _            |
| DUAL LINK<br>2560 × 1600@60Hz*3 *4 *5                        | 268.5MHz     | 98.71<br>59.97                     |                | _            |              |              |

\*1 Voor dubbele weergave \*2 Voor enkele weergave (SIGNAL 2)

\*<sup>3</sup> Voor enkele weergave (SIGNAL 1) \*<sup>4</sup> Aanbevolen resolutie (Deze resolutie instellen)

\*5 Wanneer u een invoersignaal met breedbeeldformaat wilt weergeven, is een videokaart vereist die voldoet aan de VESA CVT-norm.

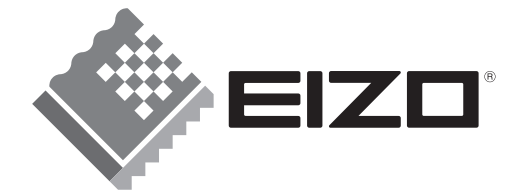

#### EIZO NANAO CORPORATION

153 Shimokashiwano, Hakusan, Ishikawa 924-8566 Japan Phone: +81 76 277 6792 Fax:+81 76 277 6793

#### EIZO NANAO TECHNOLOGIES INC.

5710 Warland Drive, Cypress, CA 90630, U.S.A. Phone: +1 562 431 5011 Fax: +1 562 431 4811

#### EIZO EUROPE AB

Lovangsvagen 14 194 61, Upplands Väsby, Sweden Phone: +46 8 594 105 00 Fax: +46 8 590 91 575

#### EIZO NANAO AG

Moosacherstrasse 6, Au CH - 8820 Wädenswil, Switzerland Phone: +41-0-44 782 24 40 Fax: +41-0-44 782 24 50

Avnet Technology Solutions GmbH Lötscher Weg 66, D-41334 Nettetal, Germany Phone: +49 2153 733-400 Fax: +49 2153 733-483

http://www.eizo.com

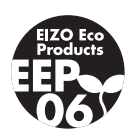